## Instrucțiuni pentru autorizarea DFDS

Recomandări înainte de instalarea programelor:

Vă rugăm, verificați mai întâi cerințele de sistem, afișate pe site-ul nostru web. Dacă cerințele nu sunt pe deplin îndeplinite, Doka nu poate garanta capacitatea și funcționalitatea corespunzătoare a programelor. Atenție: cerințele de sistem ale fiecărui program sunt diferite!

Instalarea "DokaCAD" necesită un software CAD deja existent și instalat corespunzător.

Fiecare modul de program trebuie să fie înregistrat separat! Codul de autorizare este valabil numai pentru computerul și modulul de program, de unde înregistrarea s-a făcut!

Procesul de autorizare:

1.) Descărcați și rulați programul dorit (Tipos, Beam statics,...). Va apărea următoarea fereastră de dialog:

| Enter authorisation code                                                         |                                        | ×            |
|----------------------------------------------------------------------------------|----------------------------------------|--------------|
| The full version of this product is only a<br>entered.                           | available once a valid authorisation c | ode has been |
| Register and get your authorisation co                                           | de by clicking on the following link.  |              |
| http://www.doka.com/dfds-registratio                                             | n/?secc=1043714194&productcode         | e=TIPOS900   |
| After registering successfully, you will<br>This can take up to one working day. | receive your authorisation code via e  | -mail.       |
| Please enter your authorisation code he                                          | ere:                                   |              |
|                                                                                  |                                        |              |
|                                                                                  |                                        |              |
|                                                                                  |                                        |              |
| Find more information on the Doka wel                                            | bsite.                                 |              |
|                                                                                  |                                        | Next         |
| Internal information: SECC value:                                                | Product code:                          |              |
|                                                                                  |                                        |              |

2.)Faceți clic pe link-ul albastru din captura de ecran prezentată mai sus. Veți fi direcționați către următorul formular de pe site-ul web Doka:

| Company / Organisation * | Category *                            |
|--------------------------|---------------------------------------|
| First name *             | Last name *                           |
| Telephone number         | e-mail *                              |
| Address *                |                                       |
| Postcode *               | Town or City *                        |
| Country *                | · · · · · · · · · · · · · · · · · · · |
| Your message             |                                       |
|                          |                                       |
| SECC: ?                  | Productcode: ?                        |
| SECC *                   | Productcode: ? Productcode *          |

3.)Completați datele în fereastră și apăsați "Submit".Ulterior vi se va afișa următorul mesaj:

| ou will receive the authorisation code in the next few days. |                |                                        |  |  |
|--------------------------------------------------------------|----------------|----------------------------------------|--|--|
| FDS License                                                  |                |                                        |  |  |
| Company / Organisation *                                     | Category *     | ``                                     |  |  |
| First name *                                                 | Last name *    |                                        |  |  |
| Telephone number                                             | e-mail *       |                                        |  |  |
| Address *                                                    |                |                                        |  |  |
| Postcode *                                                   | Town or City * |                                        |  |  |
| Country *                                                    |                | `````````````````````````````````````` |  |  |

4.) Închideți site-ul web. Apoi va trebui să închideți fereastra de dialog "Enter authorisation code" cu "Cancel". Acum programul rulează în varianta demo! Această fereastră de dialog va apărea până când veți introduce codul de autorizare.

5.) În următoarele zile lucrătoare veți primi un email cu codul de autorizare pentru modulul cerut. Va trebui să îl introduceți conform mențiunilor de la punctul 1). Recomandăm introducerea codului de autorizare cu Copy/Paste, pentru a evita erorile de scriere.

Apoi programul va fi complet utilizabil!